# D-Link 2225 מדריך למשתמש התקנה עצמית

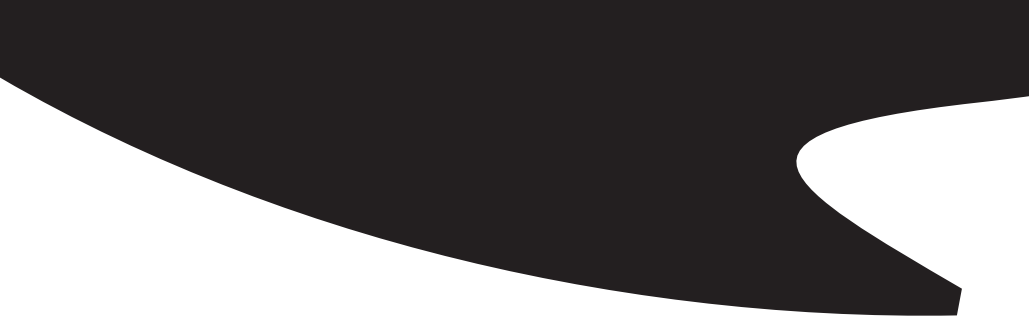

\* הטקסט בחוברת מנוסח בלשון זכר, אך פונה לשני המינים.

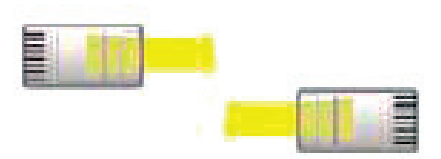

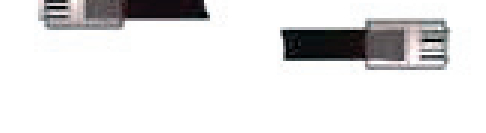

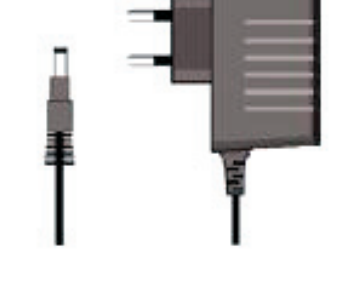

1 מחבר חשמלי

DSL כבל

1 כבל רשת

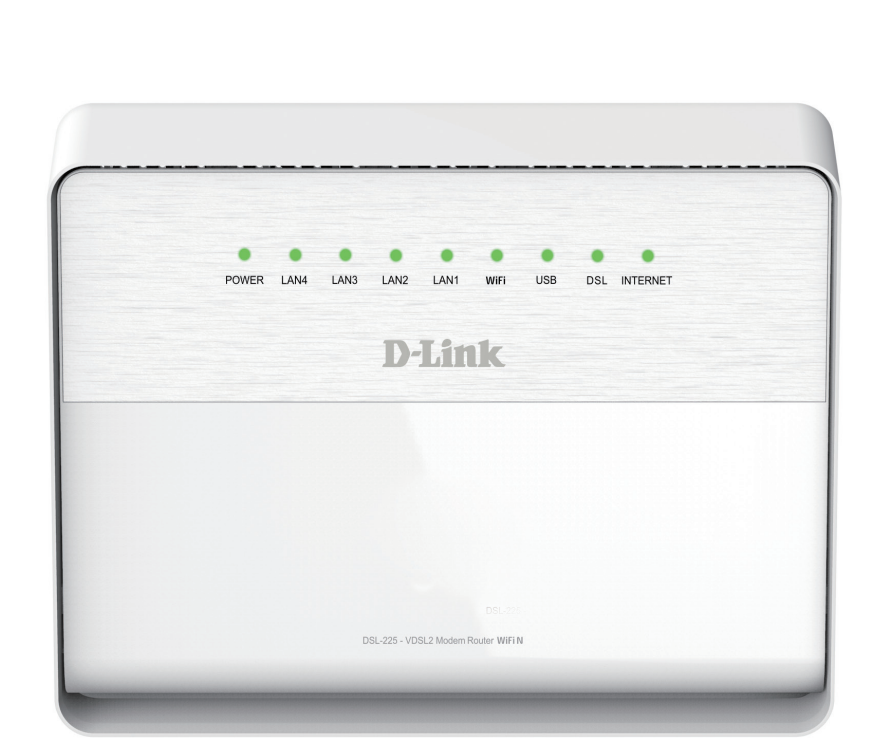

### שלב א' - חיבור לחשמל וחיווי נוריות

## 2

#### חיבור לחשמל

חבר את כבל החשמל אל שקע ה-POWER ואת תקע החשמל לשקע החשמל בקיר. לחץ על כפתור ה-ON/OFF בחלקו האחורי של הנתב.

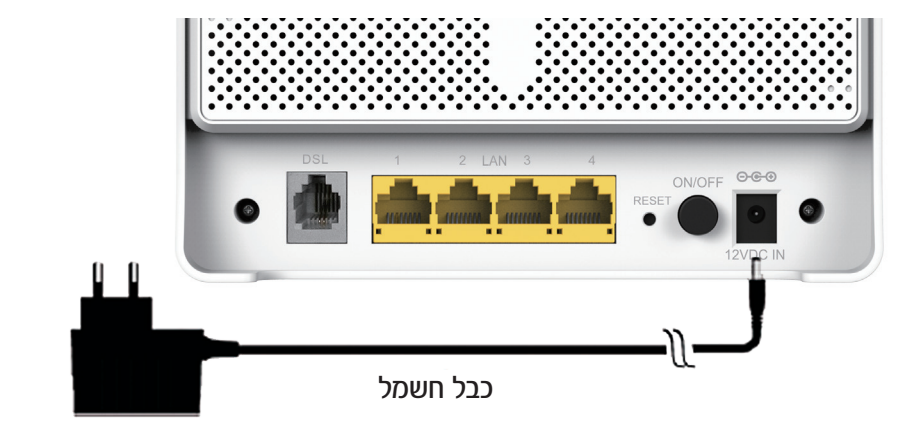

#### חיווי נוריות

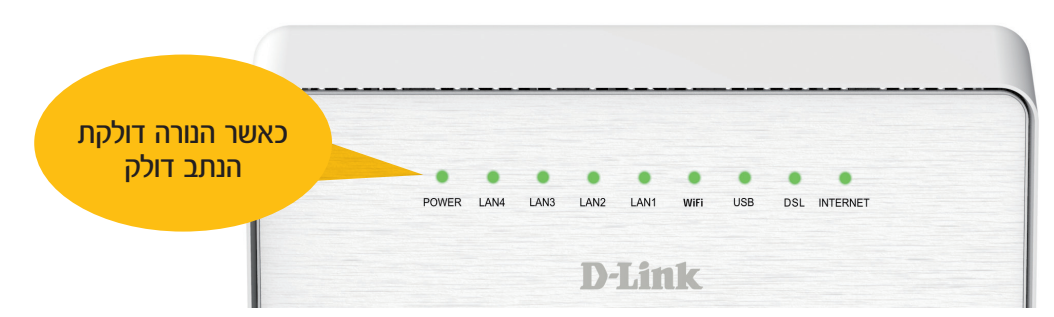

| תיאור                                  | מצב נורית  | נורית        |  |  |
|----------------------------------------|------------|--------------|--|--|
| תקין                                   | ירוק קבוע  |              |  |  |
| תקלה                                   | אדום קבוע  | Power        |  |  |
| היחידה לא דולקת                        | כבויה      |              |  |  |
| זוהה התקן מחובר ליציאת ה-LAN הרלוונטית | ירוק קבוע  |              |  |  |
| מתבצעת תעבורת נתונים ברשת              | ירוק מהבהב | LAN 1-4      |  |  |
| רשת WiFi פעילה                         | ירוק קבוע  | 2 / C W/I AN |  |  |
| תעבורת WiFi פעילה                      | ירוק מהבהב | 2.40 WLAN    |  |  |
| DSL נוצר חיבור                         | ירוק קבוע  |              |  |  |
| DSL מתבצע חיבור                        | ירוק מהבהב | DSL          |  |  |
| לא זוהתה תשתית DSL או כבל מנותק        | כבויה      |              |  |  |
| חיבור אינטרנט בוצע                     | ירוק קבוע  |              |  |  |
| תקלה בחיבור האינטרנט                   | אדום קבוע  | Internet     |  |  |
| לא התבצע חיבור אינטרנט                 | כבויה      | Internet     |  |  |
| תעבורת רשת פעילה                       | ירוק מהבהב |              |  |  |

### שלב ב' - חיבור לרשת פס רחב בתשתית DSL

## 3

#### 1. חיבור לרשת פס רחב בתשתית DSL

.D-Link 225 מיציאת ה-DSL במיקרו פילטר לכניסת ה-DSL בסיקרו פילטר לכניסת ה-DSL ב-DSL ב-DSL

ה-D-Link 225 ימשוך את נתוני המנוי שלכם, פעולה זו עלולה להימשך 10דקות, במהלכה הנורות יהבהבו, ייכבו ויידלקו שנית.

אין לנתק את ה-D-Link 225 מהחשמל עד סיום התהליך. בסיום שלב זה ה-D-Link 225 מחובר לאינטרנט.

שים לב, במידה והמחשב מחובר לנתב תתאפשר גלישה באינטרנט.

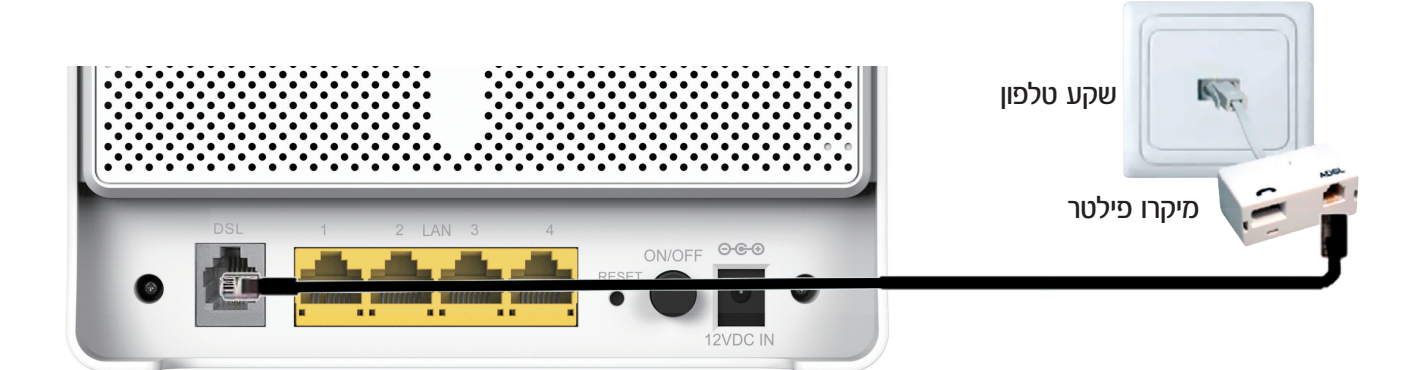

#### חיווי נוריות

בתום תהליך החיבור נורית ה-Internet תידלק בצבע ירוק, נורית ה-DSL תידלק בצבע ירוק קבוע, נורית ה-WiFi תידלק בצבע ירוק קבוע.

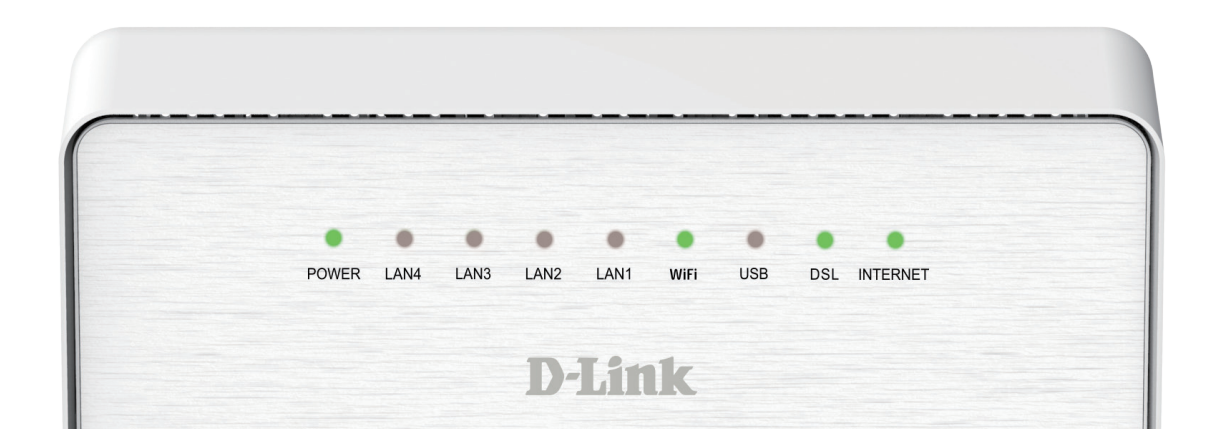

### שלב ג' - חיבור מחשב באמצעות כבל רשת

## 4

#### D-Link 225- חיבור מחשב באמצעות כבל רשת ישירות ל

נחבר את כבל הרשת מכניסת הרשת במחשב לאחת מיציאות ה-LAN ב-D-Link 225, לאחר חיבור המחשב נוכל לגלוש באינטרנט. \* ניתן להשתמש בכבל רשת קיים.

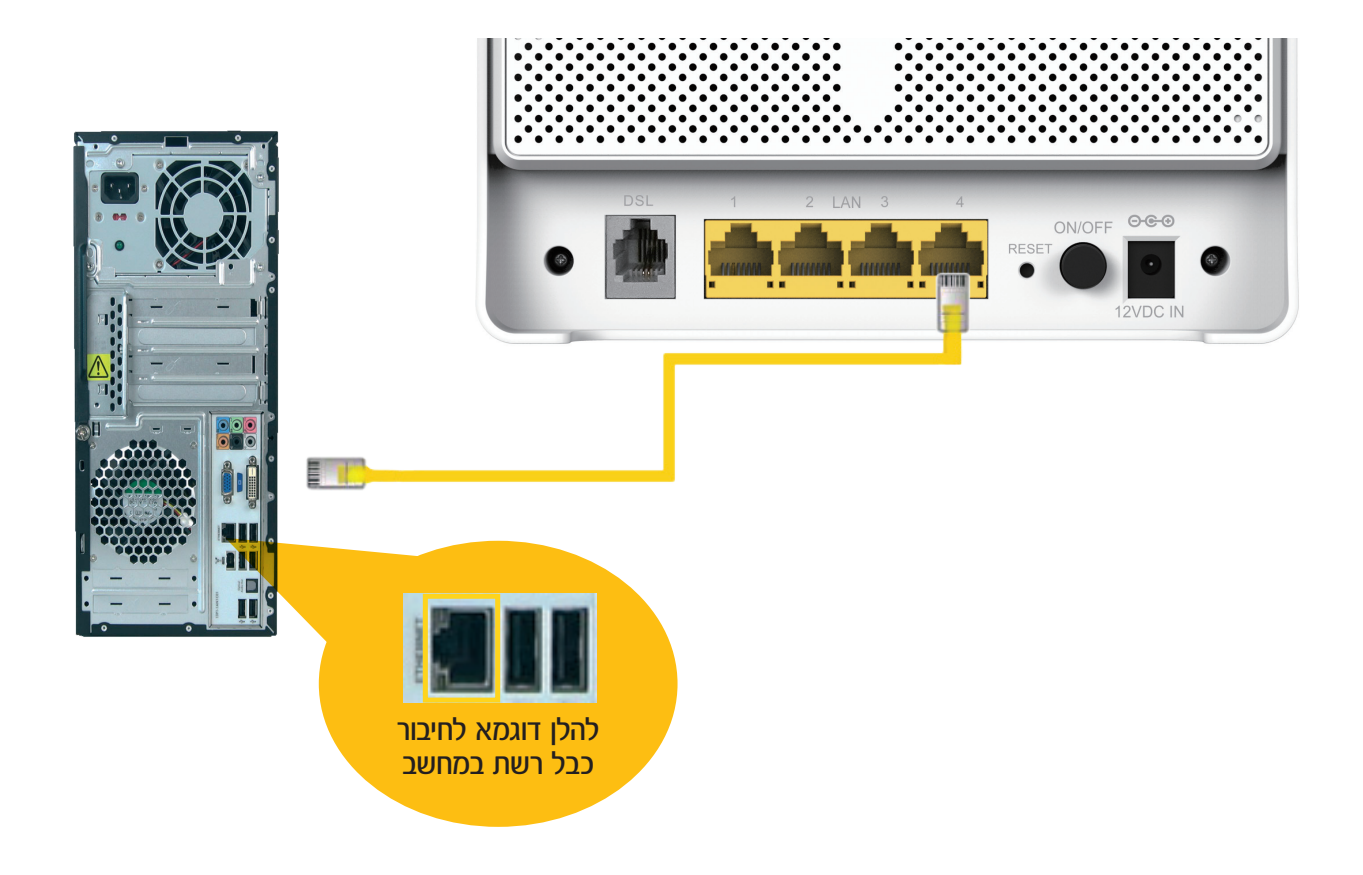

### שלב ד' - התחברות ל-D-Link 225 על מנת להגדיר רשת אלחוטית

## 5

שימו לב, ניתן לגשת ל-D-Link 225 ולהגדיר רשת אלחוטית ב-2 דרכים: מחשב שמחובר בכבל ומחשב בחיבור אלחוטי.

#### 1. מחשב שמחובר בכבל

במידה ותרצה להגדיר שם רשת וסיסמא חדשים, הנך יכול לעבור לעמוד הבא.

#### 2. מחשב בחיבור אלחוטי

ה-D-Link 225 מגיע עם הגדרות רשת אלחוטית ראשונית. על מנת לבצע הגדרות רשת אלחוטית ע״י חיבור מחשב לרשת האלחוטית הראשונית יש לבצע את השלבים הבאים:

- 1. שם הרשת האלחוטית הראשונית (SSID) הינו: \_225 בתוספת 6 התווים האחרונים של ה-MAC של ה-D-Link 225 כפי שמופיע במדבקה בתחתית. בדוגמה הנ״ל שם הרשת האלחוטית הראשוני הינו: 225\_39CF8C.
- שמופיע במדבקה MAC-2. סיסמת הרשת האלחוטית הראשונית הינה 4 התווים האחרונים ממספר ה-MAC שמופיע במדבקה בתחתית ה-"D-Link 225" בצירוף התווים "1234". כך שבדוגמה הנ"ל הסיסמה הינה CF8C1234.

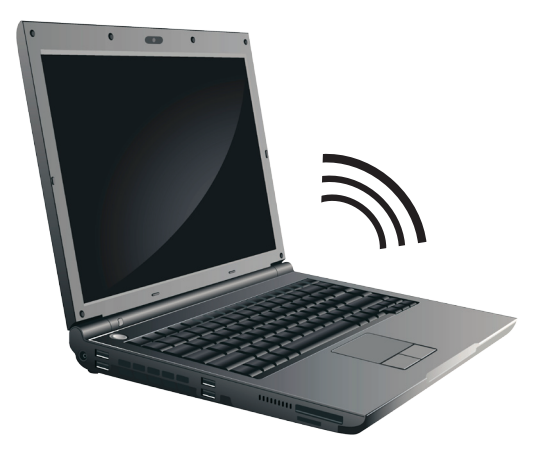

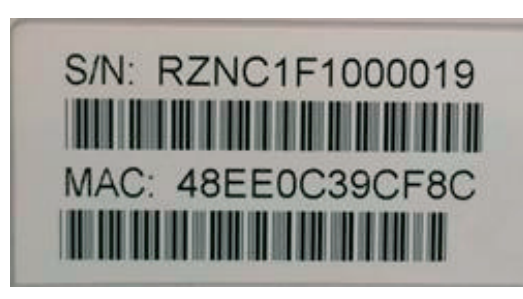

D-Link 225 מדבקה בגב

### D-Link 225 - שלב ה' התחברות ראשונית ל-D-Link 225

## 6

#### 1. פתיחת דף אינטרנט

נפתח את אחד הדפדפנים במחשב שלך משולחן העבודה על ידי לחיצה כפולה על הדפדפן המבוקש.

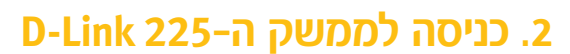

נקליד בשורת הכתובת את הכתובת הבאה: http://192.168.1.1 ולאחר מכן נלחץ על מקש ה-Enter במקלדת.

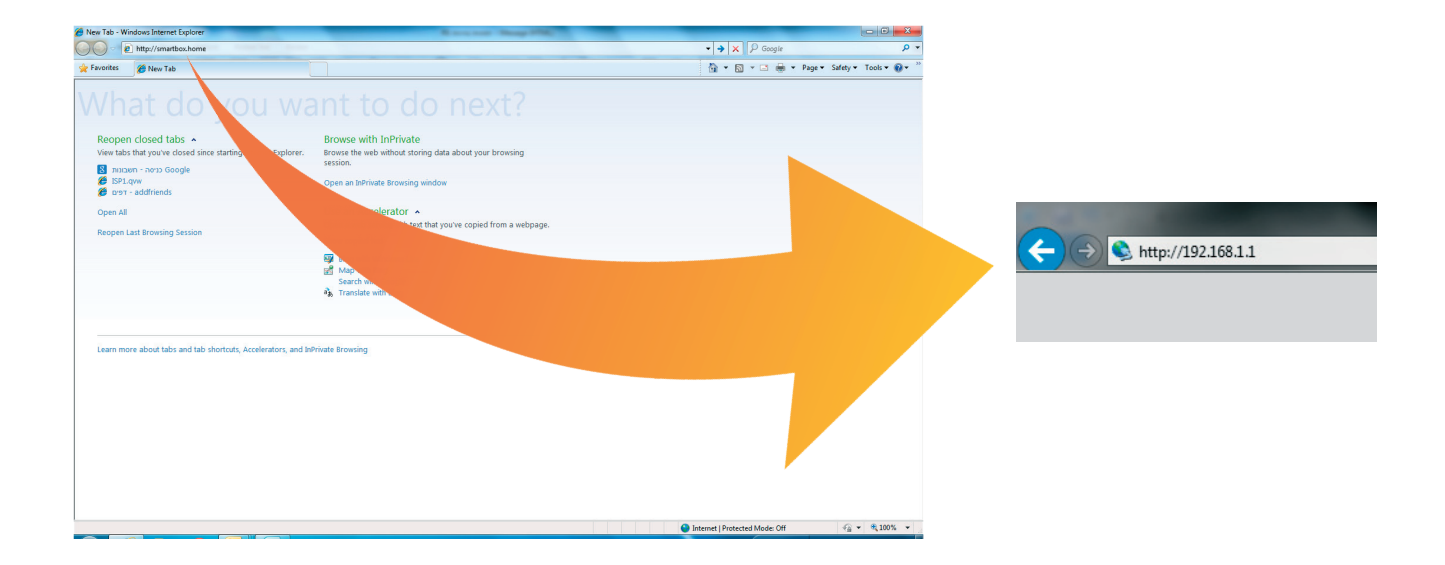

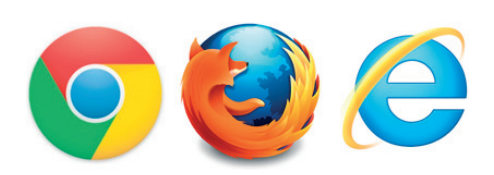

### D-Link 225 - שלב ו' - התחברות ראשונית ל

## 7

#### 3. לצורך כניסה ראשונית נזין את הפרטים הבאים:

- בחלון שקופץ יש להקיש בשדה שם המשתמש (User Name):
  - בשדה הסיסמה (Password) יש להקיש: 12345678

| Windows Security                                                                                                |
|----------------------------------------------------------------------------------------------------|
| The server asking for your user name and password. The server reports that it is from Broadband Router.         |
| Warning: Your user name and password will be sent using basic authentication on a connection that isn't secure. |
| User name         Password         Remember my credentials                                                      |
| OK Cancel                                                                                                    |

### הגדרת רשת אלחוטית

## 8

#### 4. רשת אלחוטית

Wireless 2.4G- לביצוע שינויים בהגדרת שם הרשת האלחוטית יש לבחור במסך זה ב-

|                 |                |             |               | ) <u>Site Map</u> | Firmware Version: BZ_1.00.03<br>Build Timestamp: 02052015 |
|-----------------|----------------|-------------|---------------|-------------------|-----------------------------------------------------------|
| D-Lini          | v              |             |               |                   |                                                           |
|                 |                |             |               |                   |                                                           |
| DSL-225         | SETUP          | ADVANCED    | MAINTENANCE   | STATUS            | HELP                                                      |
| Wan Service     | WAN SETTINGS - | - ATM       |               |                   |                                                           |
| Wireless 2.4G   |                |             | ATM Interface |                   |                                                           |
| IPv6 Autoconfig |                |             |               |                   |                                                           |
| Time and Date   | WAN SETTINGS - | - PTM       |               |                   |                                                           |
| Logout          |                |             | PTM Interface |                   |                                                           |
|                 |                |             |               |                   |                                                           |
|                 | WAN SETTINGS - | - WAN       |               |                   | _                                                         |
|                 |                |             | PPPoE WAN     |                   |                                                           |
|                 | WAN SETTINGS - | - OTHER WAN |               |                   |                                                           |
|                 |                |             | Other WAN     |                   |                                                           |
|                 |                |             |               |                   |                                                           |
|                 |                |             |               |                   |                                                           |

שם הרשת האלחוטית שלך יוצג במחשב בעת חיפוש והתחברות לרשתות אלחוטיות (לדוגמא: 225\_39CF8C)

שימו לב שכעת ניתן לגלוש, אך ניתן לשנות את השם של הרשת האלחוטית SSID

| WIRELESS BASICS  |                                            |
|------------------|--------------------------------------------|
|                  | Enable Wireless                            |
|                  | Enable Wireless Hotspot2.0                 |
|                  | Hide Access Point                          |
|                  | Clients Isolation                          |
|                  | Disable WMM Advertise                      |
|                  | Enable Wireless Multicast Forwarding (WMF) |
| SSID :           | 225_39CF8C                                 |
| BSSID :          | 48:EE:0C:39:D0:67                          |
| Country :        | ISRAEL v                                   |
| Country RegRev : | 7                                          |
| Max Clients :    | 16                                         |

### הגדרת רשת אלחוטית

## 9

Advanced אל מנת לשנות את סיסמת הרשת האלחוטית יש לעבור למסך Advanced ולבחור ב-Advanced Advanced Wireless - Security Settings ובתוכו לבחור ב-Advanced Wireless - Security Settings

|                                                                     |                                             |                                   |                                                            | ▶ <u>Site Map</u>          | Firmware Version: BZ_1.00.03<br>Build Timestamp: 02052015 |
|---------------------------------------------------------------------|---------------------------------------------|-----------------------------------|------------------------------------------------------------|----------------------------|-----------------------------------------------------------|
| D-Lin                                                               | k                                           |                                   |                                                            |                            | $\prec$                                                   |
| DSL-225                                                             | <b>SETUP</b>                                | ADVANCED                          | MAINTENANCE                                                | STATUS                     | HELP                                                      |
| Advanced Wireless 2.4G<br>Port Forwarding<br>Port Triggering<br>DMZ | ADVANCED WIREL                              | ESS ADVANCED                      | SETTINGS<br>ireless LAN interface.<br>Advanced Settings    |                            |                                                           |
| Parental Control<br>Filtering Options<br>DNS                        | ADVANCED WIREL<br>Allows you to configure w | ESS MAC FILTE                     | RING<br>g or allowing designated MAC addr<br>MAC Filtering | esses.                     |                                                           |
| Network Tools Routing                                               |                                             | ESS SECURITY                      | SETTINGS                                                   |                            |                                                           |
| Storage Service                                                     |                                             |                                   | Security Settings                                          |                            |                                                           |
| Print Server                                                        | ADVANCED WIREL                              | ESS STATION II                    | NFO                                                        |                            | _                                                         |
| Logout                                                              | This page shows authenti                    | cated wireless stations ar        | Station Info                                               |                            |                                                           |
|                                                                     | WIRELESS BRID<br>Allows you to configure w  | DGE<br>ireless bridge (also knowr | n as Wireless Distribution System)<br>Bridge               | features of the wireless l | LAN interface.                                            |

#### WPA/WAPI passphrase את סיסמת הרשת האלחוטית ניתן לשנות בשדה

| MANUAL SETUP AP                                                                                                    |                                    |                                                         |
|----------------------------------------------------------------------------------------------------|------------------------------------|---------------------------------------------------------|
| You can set the network authentication method, select<br>this wireless network and specify the encryption streng<br>Click "Apply/Save" when done. | ting data encryption,speci<br>gth. | fy whether a network key is required to authenticate to |
| Select SSID :                                                                                                    | 225_39CF8C -                       |                                                         |
| Network Authentication :                                                                                                    | WPA2 -PSK                          | ▼                                                       |
| Protected Management Frames:                                                                                                    | Disabled 👻                         |                                                         |
| WPA/WAPI passphrase :                                                                                                    | •••••                              | <u>Click here to display</u>                            |
| WPA Group Rekey Interval :                                                                                                    | 0                                  |                                                         |
| WPA Encryption :                                                                                                    | AES 👻                              |                                                         |
| WEP Encryption :                                                                                                    | Disabled 👻                         |                                                         |
|                                                                                                    | Apply/Save                         |                                                         |

### הגדרת רשת אלחוטית

## 10

לאחר לחיצה על Apply/Save יפתח החלון הבא

| DSL ROUTER WIRELESS                                                    |     |
|------------------------------------------------------------------------|-----|
| Please wait 10~30 seconds, while the device updates Wireless settings. |     |
|                                                                        | 20% |

- \* כעת ניתן להתחבר לרשת האלחוטית החדשה ולגלוש באינטרנט.
- \* במידה וקיימים ברשותך התקנים נוספים המשתמשים ברשת האלחוטית (כגון: אייפד, סמארטפון) יש לבצע התחברות לרשת האלחוטית החדשה גם בהם.

### הפרטים שלכם

## 11

#### פרטי כניסה לנתב:

שם משתמש: \_\_\_\_\_

| :סיסמא | ) |
|--------|---|
|        |   |

#### פרטי התחברות לרשת האלחוטית:

שם משתמש: \_\_\_\_\_

2

סיסמא:

מוקד התמיכה הטכני ללקוחות 012: 123-012-123 או 3012\* מוקד התמיכה הטכני ללקוחות Orange: 1-800-074-074 או 5474\*